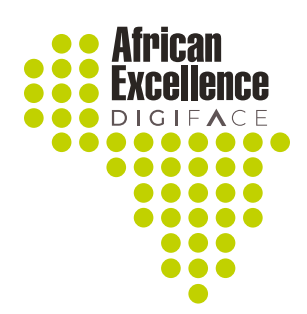

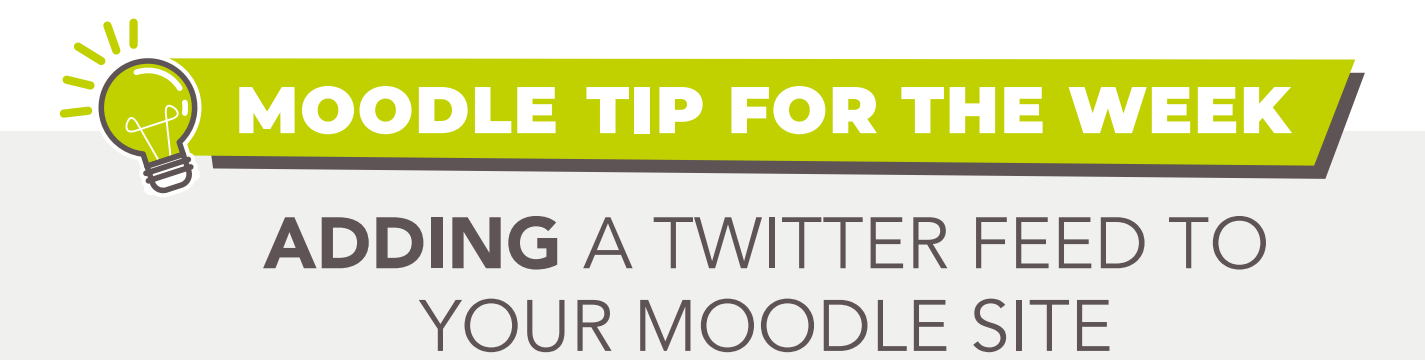

HTML Blocks can be adapted to share content on your Moodle platform. One of the ways it can be used is to create a Twitter feed in your Moodle site.

## 1

Begin by visiting the site below where you can select the content from Twitter you would like to share like a tweet, hashtag or a profile.

## https://publish.twitter.com/#

| Enter a Twitter URL                                         | ~     |
|-------------------------------------------------------------|-------|
| You can try entering:                                       |       |
| A Tweet: https://twitter.com/Interior/status/46344042414145 | 59456 |
| A profile: https://twitter.com/TwitterDev                   |       |
| A list: https://twitter.com/i/lists/715919216927322112      |       |
| A handle, like @TwitterDev                                  |       |
| A hashtag, like <b>#LoveTwitter</b>                         |       |

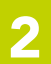

The site also allows you to select one of options below.

| 0              | r browse your options bel | OW              |
|----------------|---------------------------|-----------------|
|                |                           | Tweet           |
| Embedded Tweet | Embedded Timeline         | Twitter Buttons |

**Copy the URL** from the twitter profile you would like to share with your participants.

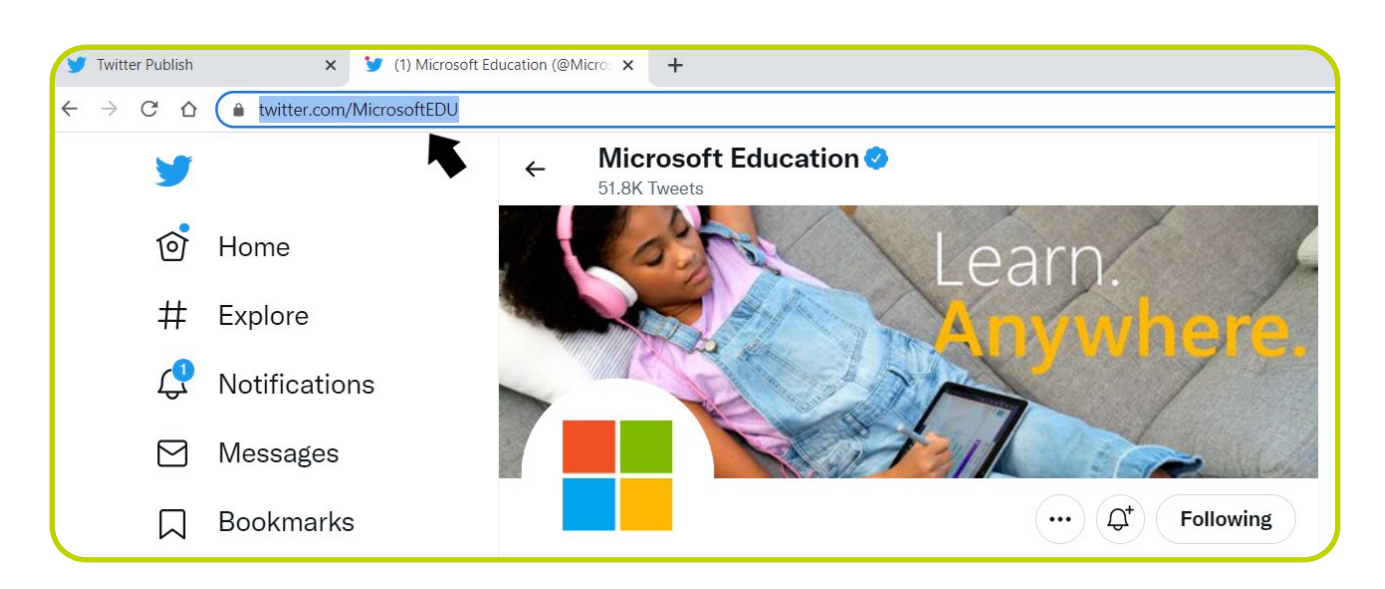

**Paste the URL** into the space provided on the Publish Twitter site.

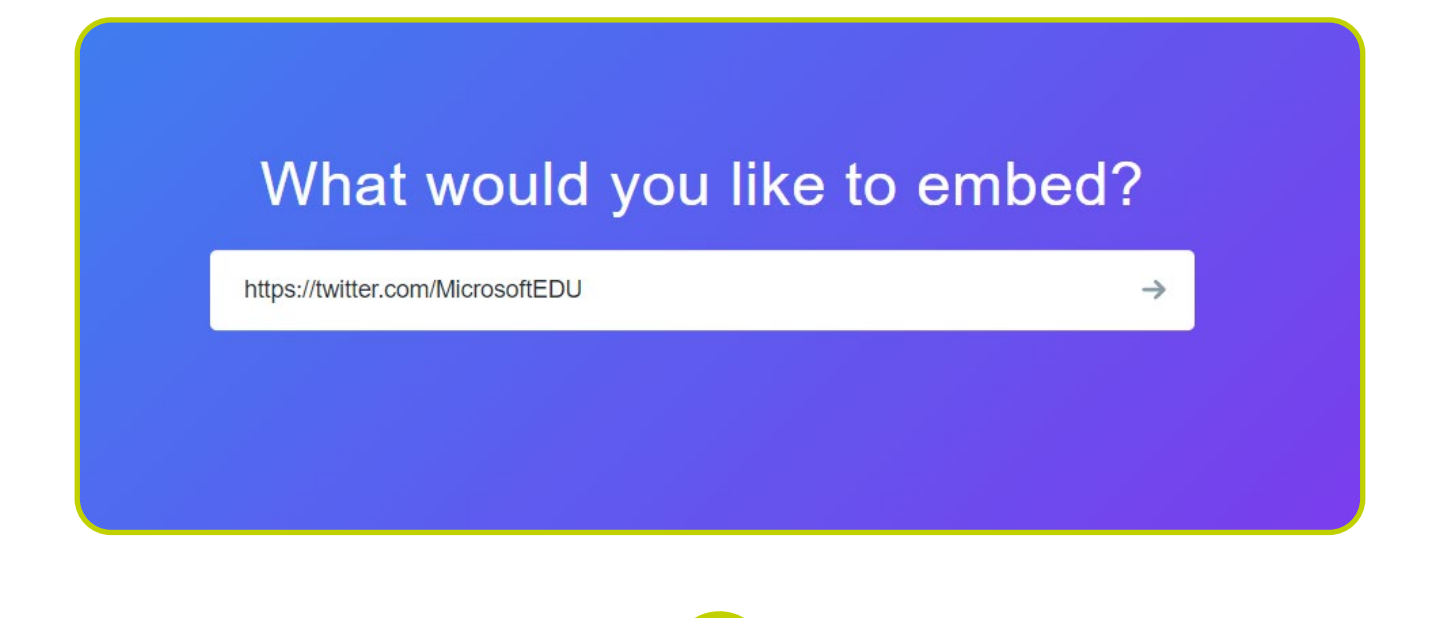

Click on the "set customization options" to change the display settings.

That's all we need, unless you'd like to set customization options. By embedding Twitter content in your website or app, you are agreeing to the Developer Agreement and Developer Policy. <a class="twitter-timeline" href="https://twitter.com/MicrosoftEDU?ref\_src=twsrc%5Etfw">Tweets by MicrosoftE

Adjust the size of the timeline to fit your Moodle site, and once you are happy with size click on the update button.

| 600                         | 400                            | \$     |
|-----------------------------|--------------------------------|--------|
| How would you like t        | his to look?                   |        |
| Light                       |                                | ~      |
| What language woul          | d you like to display this in? |        |
| Automatic                   |                                | ~      |
| Opt out of tailoring Twitte | r [2]                          | Cancel |

After the code has been updated you may now copy the code by selecting the **"Copy Code"** button.

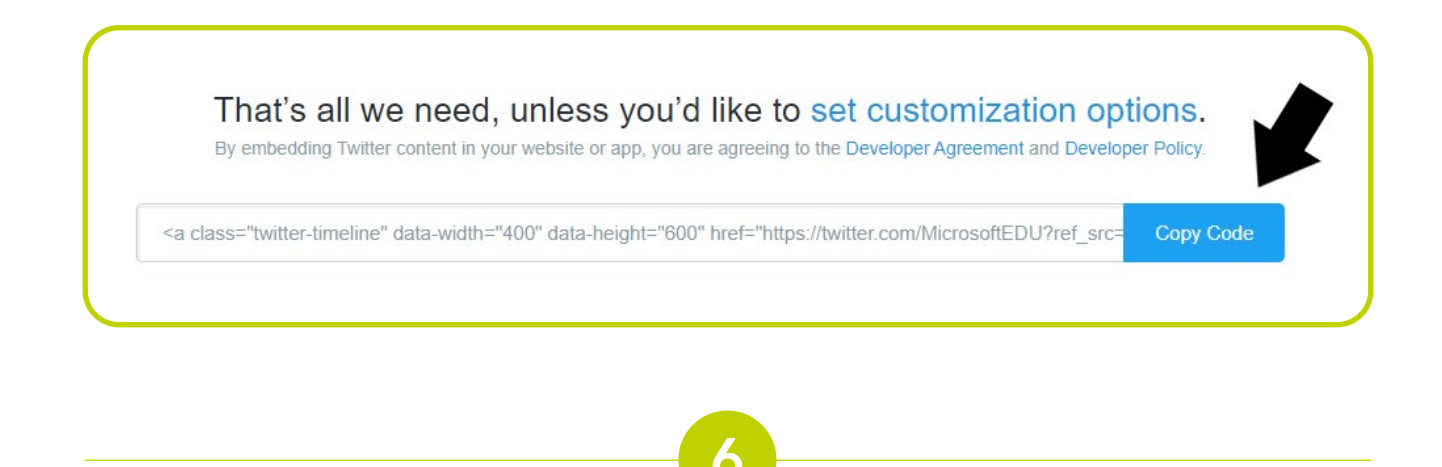

Open your Moodle site and turn editing on and navigate down to the **"Add a block"** block on the right side of your screen.

| Turn editing on                                                                              |               |
|----------------------------------------------------------------------------------------------|---------------|
| * Course summary                                                                             |               |
| This is an introductory course for<br>using Moodle as a lecturer in the<br>DIGI-FACE setting | • Add a block |
| Dioi i Ace setting.                                                                          |               |

From the dropdown list select the "HTML" option.

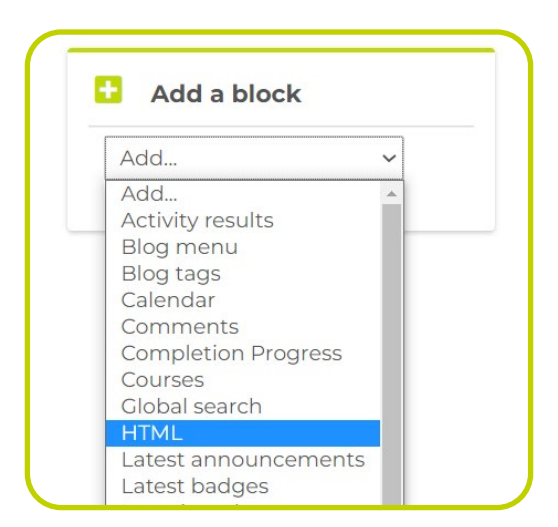

Click on the cog wheel to change the settings of the HTML block. From the options provided select the **"Configure (new HTML block) block"**.

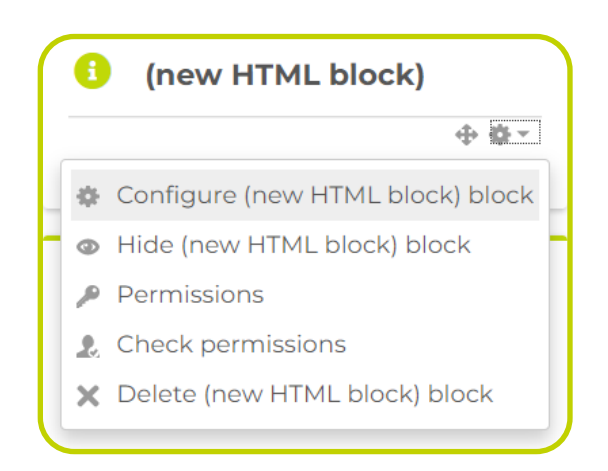

**Change the HTML block title** to an appropriate title. Click on the menu tab to show more options and select the HTML button of from the menu.

| Configuring                        | a (new HTML block) block                                |            |
|------------------------------------|---------------------------------------------------------|------------|
| <ul> <li>Block settings</li> </ul> | 2                                                       | Expand all |
| HTML block title                   | Twitter Feed                                            |            |
| * Content                          |                                                         |            |
|                                    | ■ ● ● ● H-P ●                                           |            |
|                                    | $ \begin{array}{c c c c c c c c c c c c c c c c c c c $ | <b>•</b>   |
|                                    |                                                         |            |

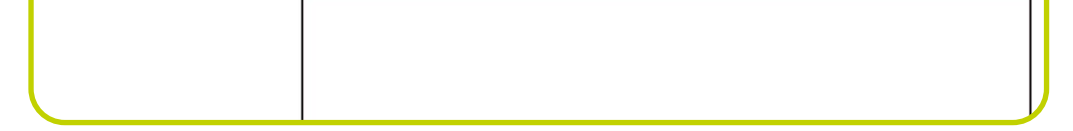

Delete any text in the space below the HTML button and paste the code from the Twitter Publish site into the empty space below (remember to delete any content in the space before pasting your code).

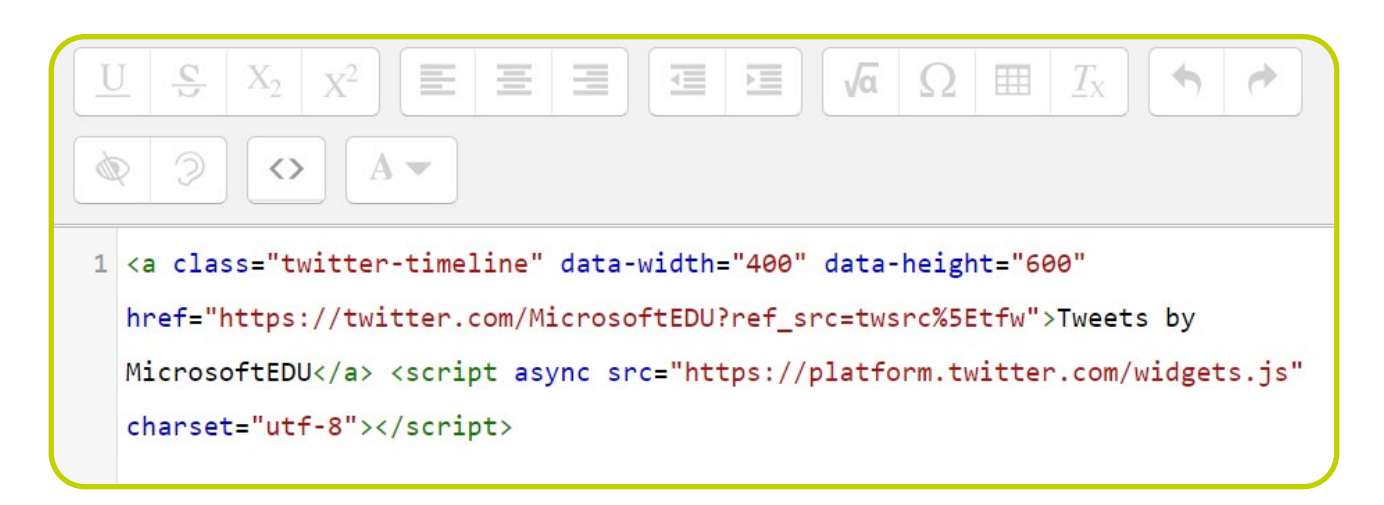

Click on the HTML button once more and click on the **"Save changes"** button to complete the process.

| B I ☷ ☱ ♂ ⅔ ⊑ |            |            |
|---------------|------------|------------|
|               |            | . •        |
| rosoftEDU     |            |            |
|               |            |            |
|               |            |            |
|               |            |            |
|               |            |            |
|               |            |            |
|               |            |            |
|               | crosoftEDU | crosoftEDU |

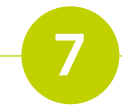

## The twitter feed should now be available as a block on your Moodle site.

| 5.7 DOWNLOAD: Word document template for import 14.8KB Word 2007 document<br>5.8Create your own assignment                               | 3    | Twitter Feed     Tweets by @MicrosoftEDI(i)                                                                                 |
|----------------------------------------------------------------------------------------------------|------|----------------------------------------------------------------------------------------------------|
| Unit 6: Enrichment and Reflection                                                                                                    | Fr.2 | Microsoft Education                                                                                                    |
| G.1 Explore Moodle Tools     G.2 Explore H5P tools     G.2 Explore H5P tools                                                             |      | Want a PD opportunity that you can complete poolside?                                                                       |
| 6.4 Reflective Assignment                                                                                                    |      | instructor-led courses from the<br>Microsoft Store focused on<br>blended learning resources!                                |
| Zoom recordings                                                                                                    |      | ← msft.it/6019bo9Kv<br>#MicrosoftEDU                                                                                        |
| <ul> <li>EOLE March 2022 - Zoom session 1</li> <li>EOLE March 2022 - Zoom session 2</li> <li>EOLE March 2022 - Zoom session 3</li> </ul> |      | Stay cool<br>with new summer PD<br>from Microsoft Education<br>Create safe and<br>engaging meetings<br>with Microsoft Teams |